## 診療費の事後決済サービスについて

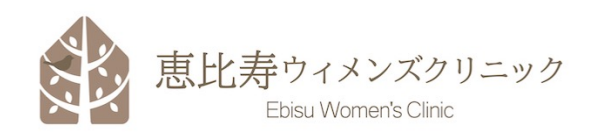

平素より当院をご利用いただきまして、誠にありがとうございます。 当院では7月16日(火)より診療費の事後決済サービスを導入することになりました。

お手数ではございますが、予約システム等でご登録いただいておりますメールアドレスを ご使用していただきまして、患者様登録(ユーザ登録)、クレジットカード情報登録を お願い致します。メールアドレスは、パートナー様もご自身専用のものをご利用ください。

事後決済サービスにご登録いただくことで、診療後のお会計をお待ちいただくことなく そのままご帰宅いただくことができます。

診療が終了しましたら、受付票を受付窓口にお戻しの上、ご帰宅ください。 診療費の決済は、診療日当日から3日以内に実行されます。クレジット決済が正常に 行われますと、登録いただいているメールアドレスに決済内容が通知されます。 また、診療費の領収書ならびに診療明細書は、システムにて閲覧、 ダウンロード(スマートフォンへ保存)することができます。

診療ならびに手続きなどお問い合わせ・質問・確認したい事柄については、 <u>info@ebisu-womens.jp</u> (24時間365日受付)にて承らせていただきます。 <u>https://pt.ebisu-womens.jp</u>
 にアクセスします。
 以下のQRコードをご利用ください。

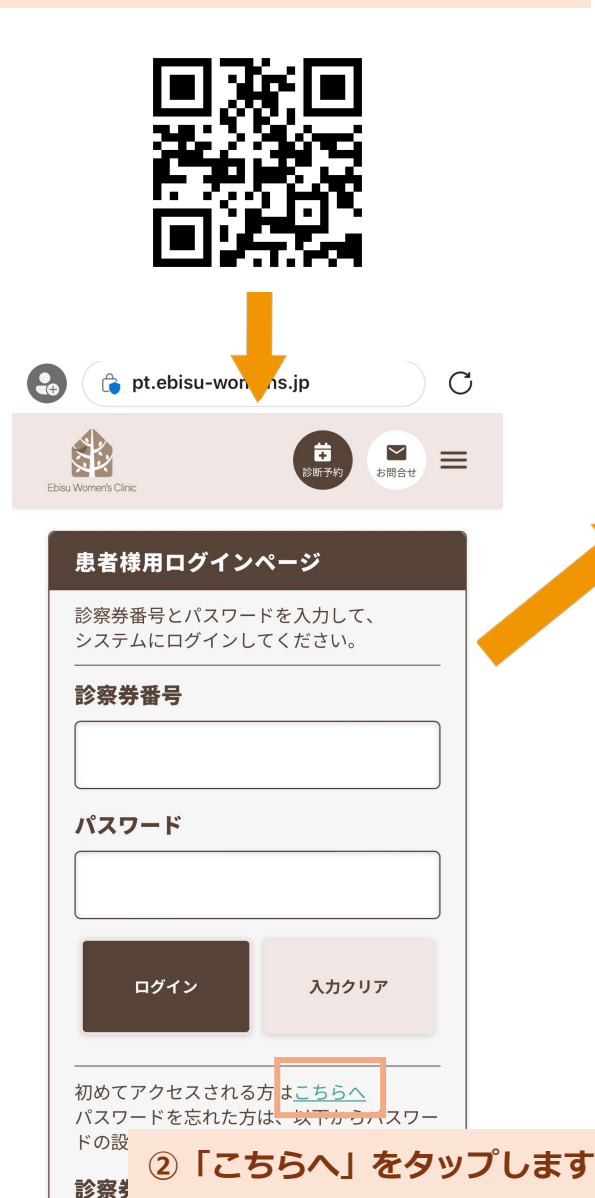

③患者様ユーザ登録を行います。 「診察券番号」「生年月日(西暦)」を 入力して、「仮登録」をタップします。

|                         | 患者様ユーザ登録(仮)                                                                                                    |                 |
|-------------------------|----------------------------------------------------------------------------------------------------|-----------------|
|                         | 診察券番号                                                                                                    |                 |
|                         | 999992                                                                                                    |                 |
|                         | 生年月日                                                                                                    |                 |
|                         | 1980/01/01                                                                                                    |                 |
|                         | 仮登録 キャンセル                                                                                                    |                 |
| 😪 👌 pt.ebisu-w ens.jp 🖸 |                                                                                                    |                 |
| E                       | Ebsu Women's Clinic                                                                                                    | =               |
|                         | <b>患者様ユーザ登録</b><br>以下のメールアドレス宛に確認メールを送信<br>しましたので、ご確認ください。確認メール<br>が届かない場合は、info@ebisu-womens.jp<br>までご連絡ください。<br>ewc.hanako@gmal.com |                 |
|                         | 恵世をウィッジオリー ミック<br>※こちらのメールアドレ<br>仮登録完了メールが届                                                                                           | 、<br>スに<br>動きます |
|                         |                                                                                                    |                 |

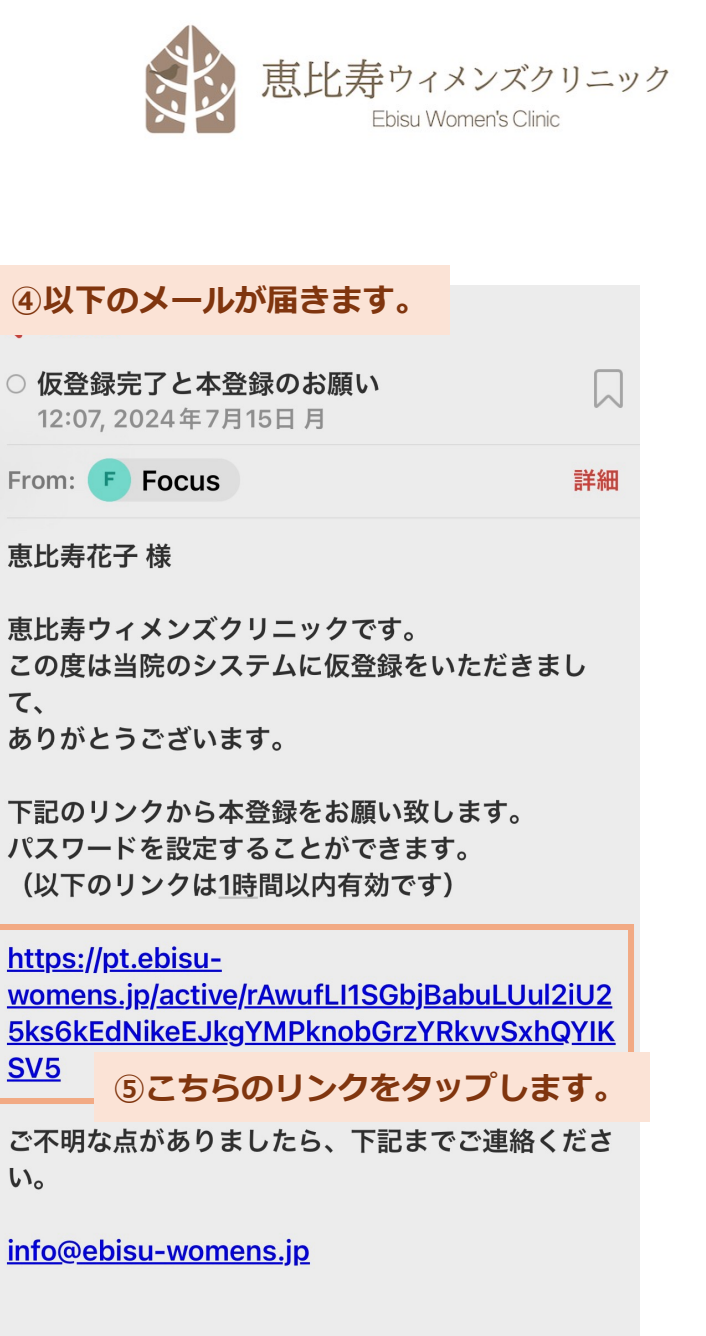

恵比寿ウィメンズクリニック

ο

⑥パスワードを設定します。 6文字以上で英数字で大文字、小文字、 数字のいずれかを1つずつ含める必要が あります。

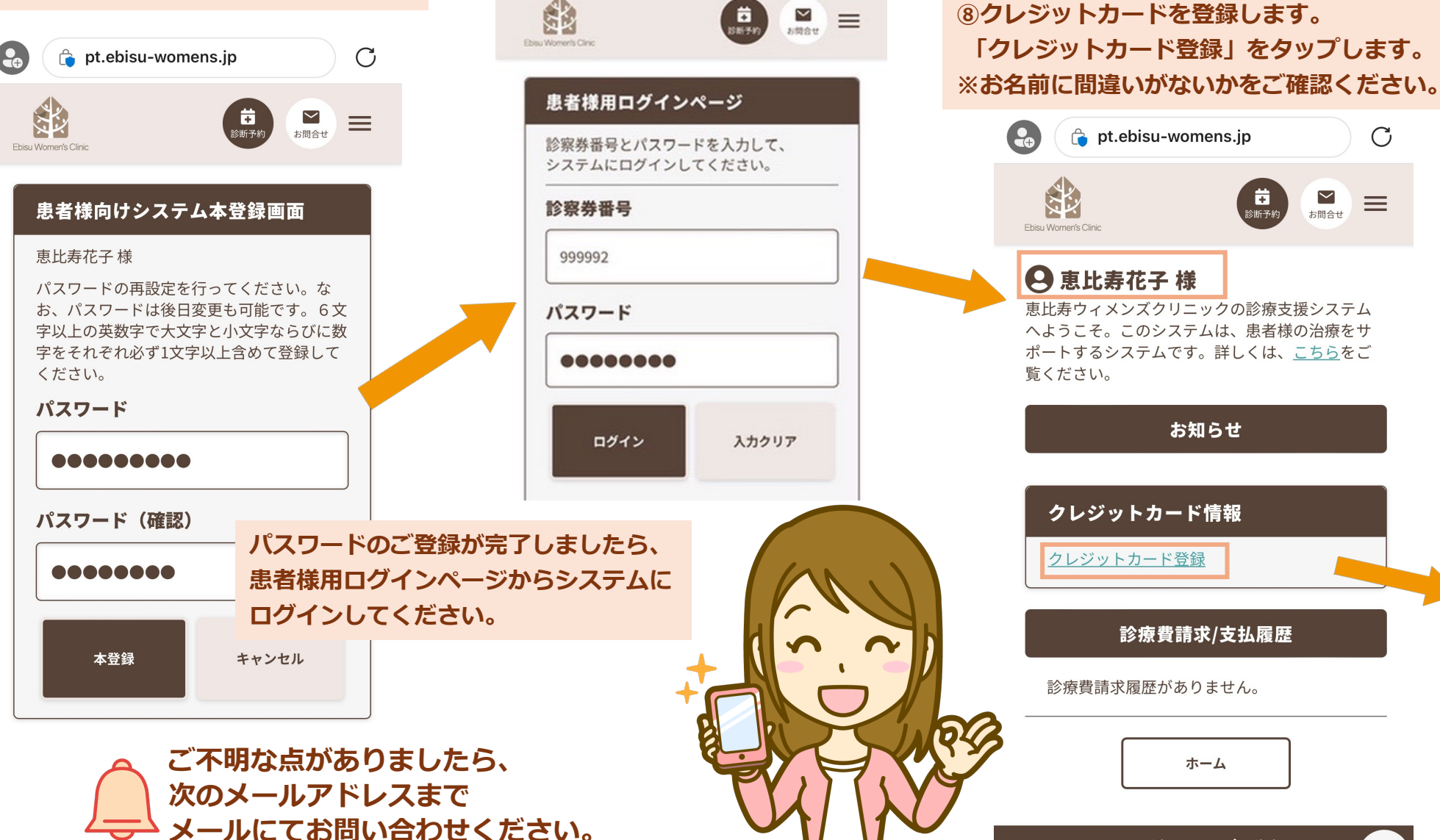

info@ebisu-womens.jp

ください。

⑦患者様用システムにログインします。

「診察券番号」「パスワード」を入力して

恵比寿ウィメンズクリニック Ebisu Women's Clinic

pt.ebisu-womens.jp С  $\equiv$ お問合せ \rm 🛛 恵比寿花子 様 恵比寿ウィメンズクリニックの診療支援システム へようこそ。このシステムは、患者様の治療をサ ポートするシステムです。詳しくは、こちらをご

お知らせ

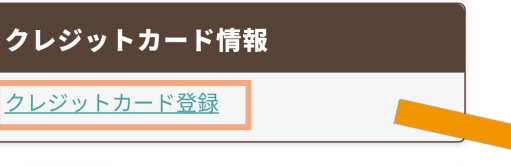

診療費請求/支払履歴

診療費請求履歴がありません。

ホーム

⑨クレジットカード情報を登録します。
 お持ちのクレジットカードをご確認の上、
 正確にご入力ください。

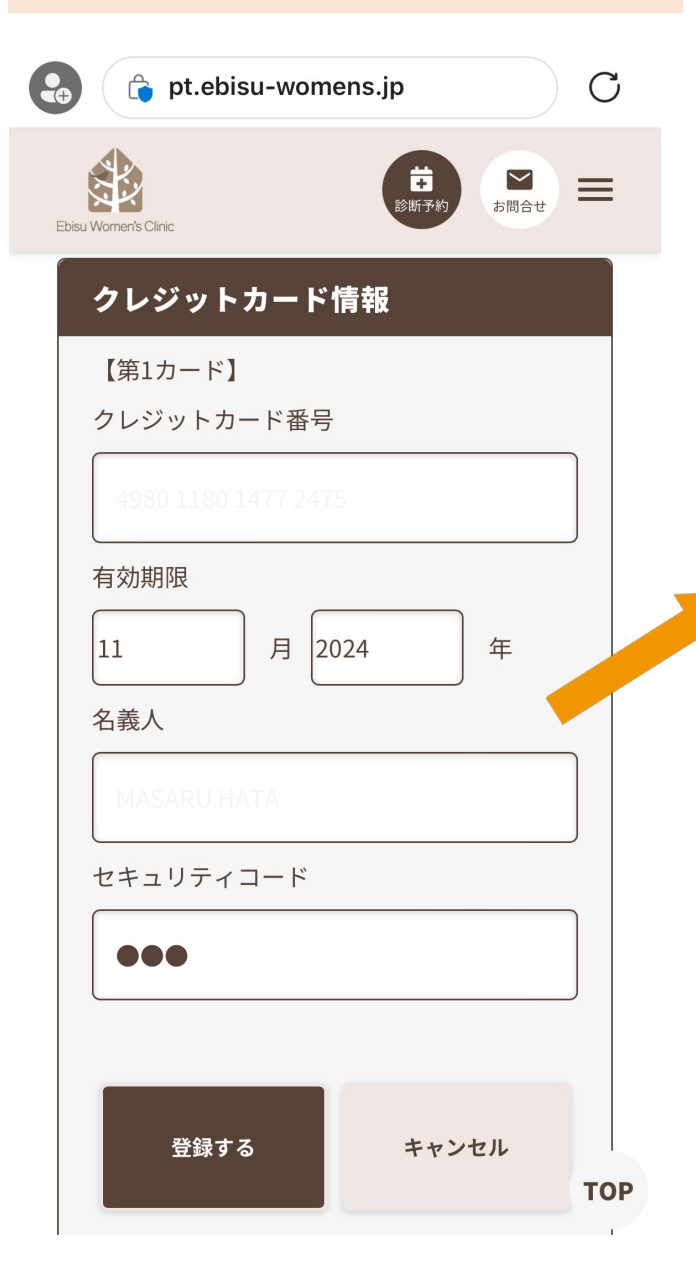

10 クレッジットカード登録が完了しました。
 システムにクレジットカードは第2カードまで
 登録が可能です。

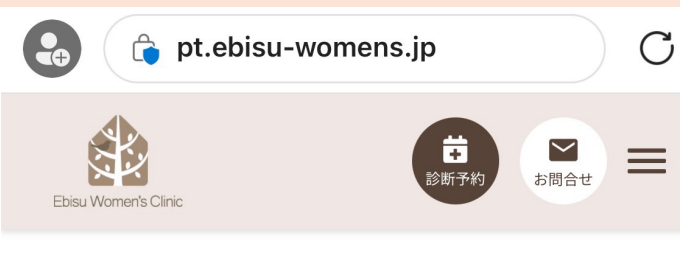

## \rm 🛛 恵比寿花子 様

恵比寿ウィメンズクリニックの診療支援システム へようこそ。このシステムは、患者様の治療をサ ポートするシステムです。詳しくは、<u>こちら</u>をご 覧ください。

お知らせ

## 登録されているクレジットカード

【第1カード】
 カードブランド VISA
 番号 2475(末尾4桁)
 カード有効期限 2027年11月

変更する

診療費請求/支払履歴

診療費請求履歴がありません。

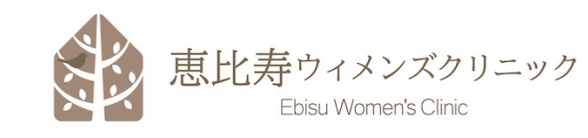

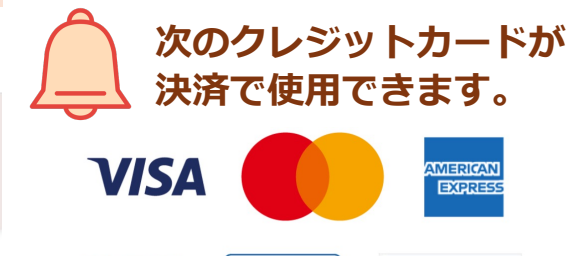

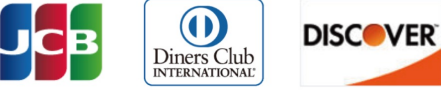

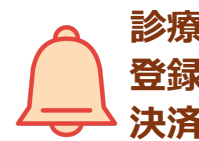

診療費の決済が行われると 登録されたメールアドレスに 決済内容が通知されます。

ご不明な点がありましたら、 次のメールアドレスまで お問い合わせください。 info@ebisu-womens.jp

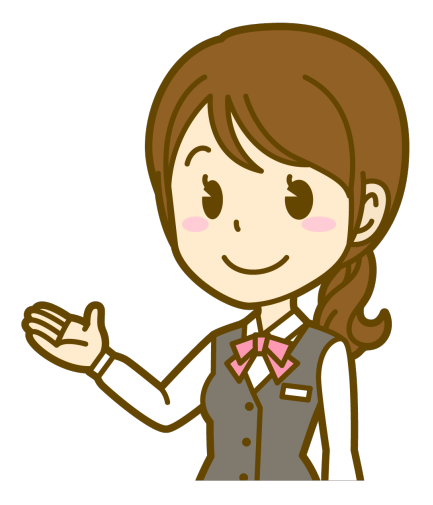